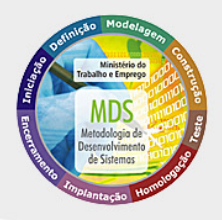

# CERTIFICADO DIGITAL

Manual de Instalação

Ministério do Trabalho

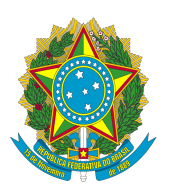

Ministério do Trabalho

## CERTIFICADO DIGITAL

#### MANUAL DE INSTALAÇÃO

Brasília - DF Ano 2016 Certificado Digital, versão 1.0

Manual de Instalação 1ª Edição – outubro/2016 Copyright 2016 - Ministério do Trabalho

A reprodução do todo ou parte deste documento é permitida somente com autorização prévia e oficial do Ministério do Trabalho.

Impresso no Brasil 1ª edição: 2016 Tiragem: 1 exemplares

Coordenação-Geral de Informática Esplanada dos Ministérios, Bloco F, Anexo B – Térreo – Sala 63 70059-900 – Brasília - DF Tel.: (061) 3317-6400 – Fax: (061) 3323-7218

## Sumário

| 1 - Usar o Certificado no navegador Internet Explorer     | 7  |
|-----------------------------------------------------------|----|
| 1.1 - Instalando para Internet Explorer                   | 8  |
| 1.2 - Habilitando acesso de fonte de dados entre domínios | 14 |
| 2 - Usar o Certificado no navegador Google Chrome         | 19 |
| 2.1 - Instalando para Google Chrome                       | 20 |
| 3 - Iniciando a instalação a partir do sistema CNES       | 27 |

### **Sobre o Certificado Digital**

guia para a instalação do CERTIFICADO DIGITAL, foi disponibilizado com o objetivo de facilitar a utilização das aplicações do Ministério, que utilizam Certificado.

| /     |       |
|-------|-------|
|       |       |
| 100   | n 0 0 |
| 11.11 | TIAC: |
| 100   |       |
|       |       |

- Procedimento
- 😐 Ação do Sistema
- Dbservação
- Importante

#### Capítulo

## 1 - Usar o Certificado no navegador Internet Explorer

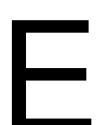

ste capítulo descreve os procedimentos para instalar o certificado digital para uso no navegador Internet Explorer.

- ÍCONES
- Procedimento
- 💻 Ação do Sistema
- Dbservação
- Importante

#### 1.1 - Instalando para Internet Explorer

O usuário acessará o sistema em questão que precisa de certificado digital. Neste manual iremos utilizar o sistema SIRETT como exemplo:

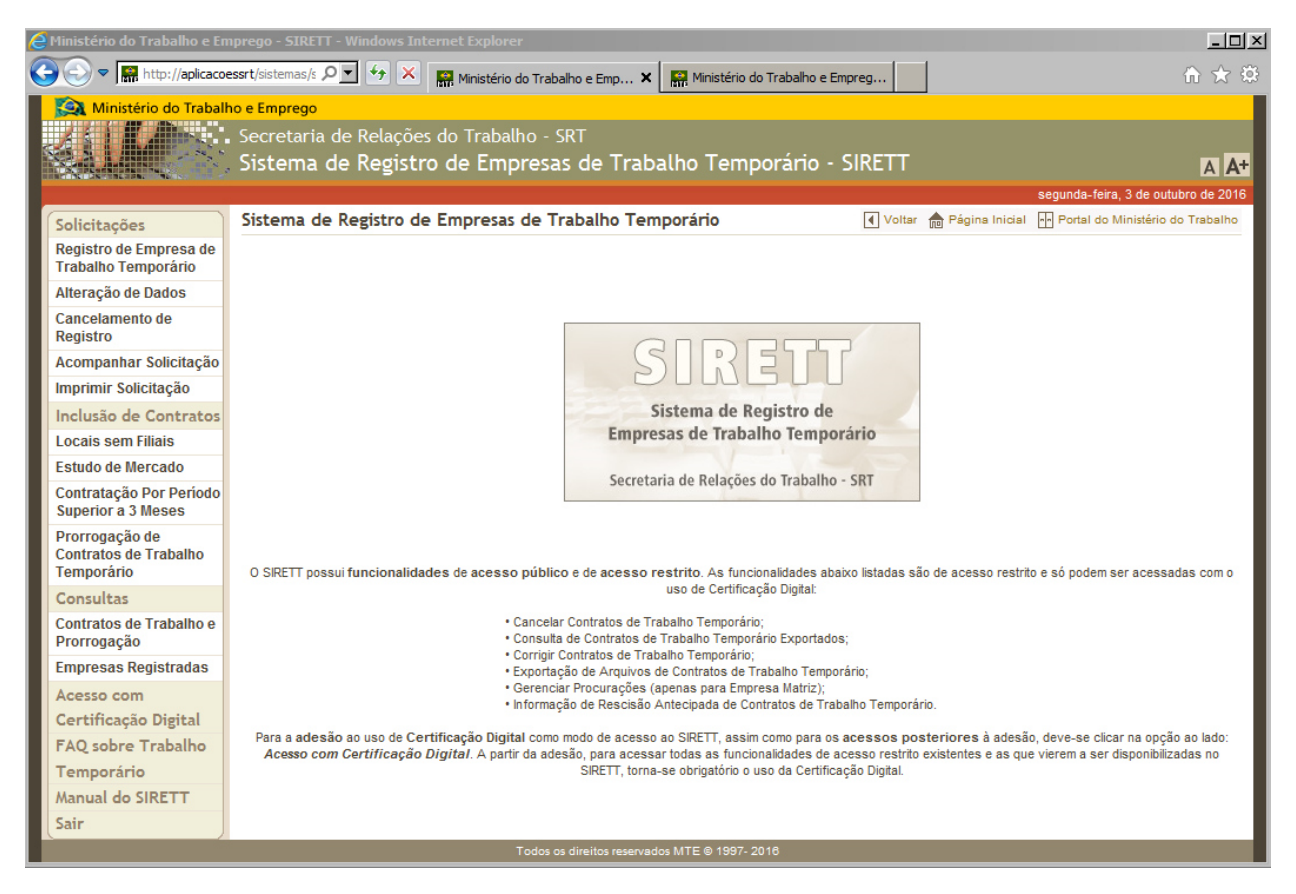

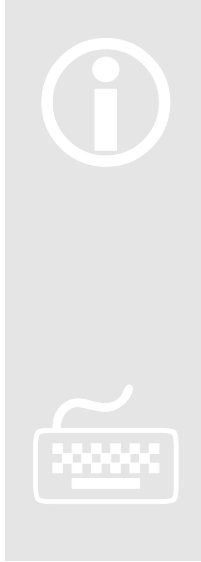

- Se atentem como cada sistema chama a rotina de Certificação Digital após a introdução do token USB. No caso deste sistema de exemplo SIRETT, o usuário iria clicar no link: Acesso com Certificado Digital

- O USUÁRIO DEVERÁ SER ADMINISTRADOR DA MÁQUINA para conseguir instalar o Certificado Digital

- O Certificado Digital só funcionará a partir da versõa 8 do navegador **Internet Explorer** 

- 1. Conecte o token USB na máquina
  - 2. Siga os procedimentos de acionamento da rotina de Certificado Digital conforme explicado na observação acima.

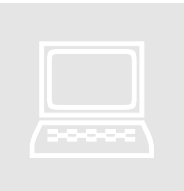

3. O sistema carregara a mensagem conforme tela abaixo:

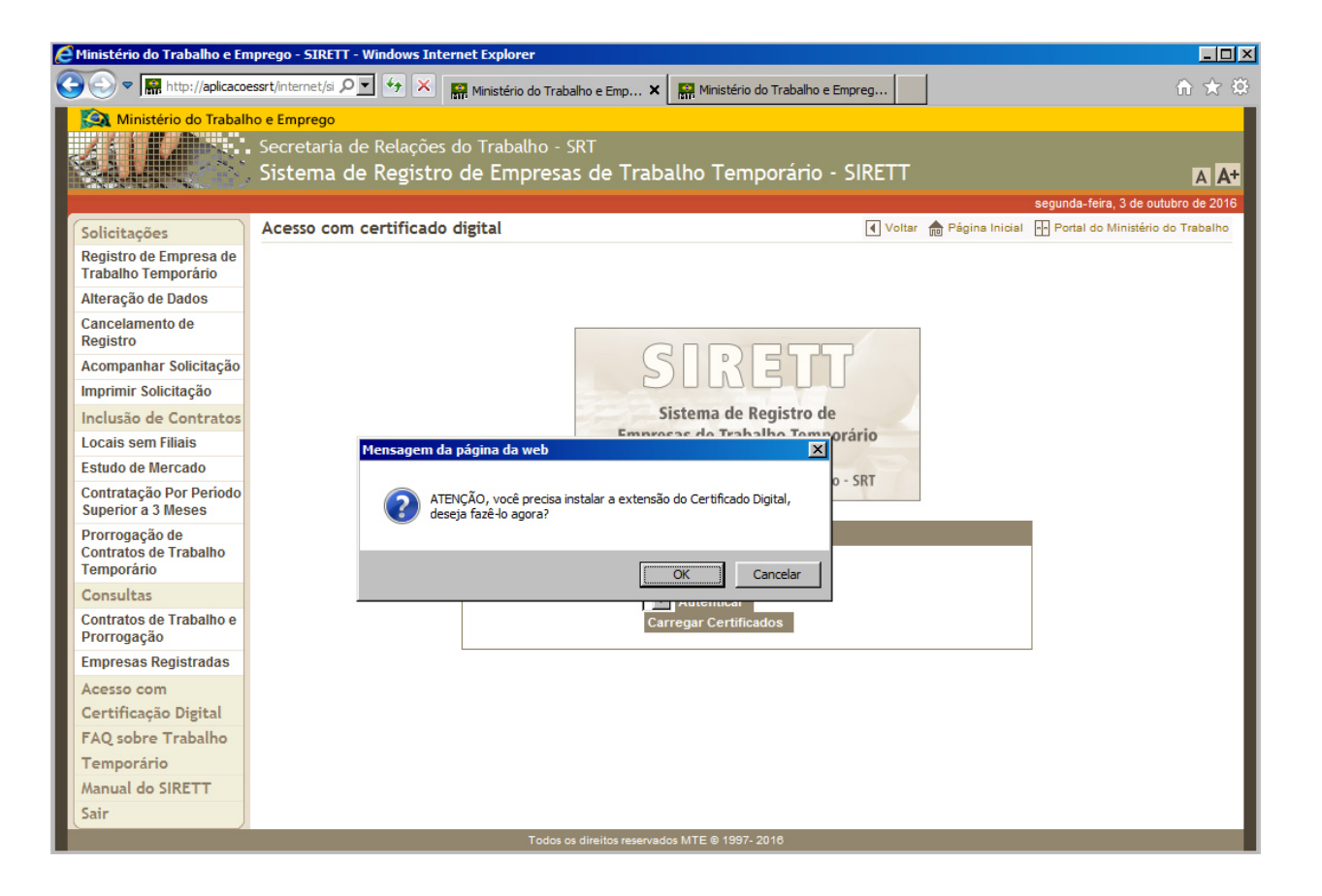

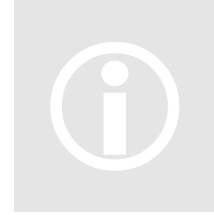

Ao clicar em "**OK**" o sistema deverá levar para a página mostrada abaixo (https://www.icpbravoaccess.com.br/#/install IE):

| 🖉 - ICPBravoAccess - Windows Internet Explorer                                                                      |                       |                   |              | - O ×    |
|----------------------------------------------------------------------------------------------------|-----------------------|-------------------|--------------|----------|
| 🚱 💮 🗢 🚺 com.br/#/instal 🗉 🖉 🎴 🖄 😏 🗙 📔 - ICPBravoAccess 🛛 🗙 🔛 Ministério do                                          | Trabalho e Empreg     |                   |              | ₼ ☆ 🌣    |
|                                                                                                    | Demonstração          | Documentação      | Downloads    | Contat   |
| Instalação da Extensão para Inte                                                                                    | ernet Explor          | er                |              |          |
| Para realizar a instalação da Extensão é necessário fechar o Internet Explorer, parquivo pdf: Manual de Instalação. | oor isso, disponibili | zamos as etapas a | ibaixo em um |          |
| 1 Download e Instalação                                                                                             |                       |                   |              |          |
| <ul> <li>Faça download do arquivo de instalação</li> </ul>                                                          |                       |                   |              |          |
| Execute como indicado na imagem ao lado                                                                             |                       |                   |              |          |
| Feche o Internet Explorer                                                                                           |                       | Executar N Sa     | lvar ▼ Ca    | ancelar  |
| <ul> <li>Siga as etapas do processo de instalação</li> </ul>                                                        |                       | 4                 |              |          |
| • 🛃 Baixar aplicação                                                                                                |                       |                   |              |          |
| Habilitar Extensão                                                                                                  |                       |                   |              |          |
|                                                                                                    |                       |                   |              |          |
| <ul> <li>Depois da instalação ser concluída, abra o Internet Explorer novamente</li> </ul>                          |                       | Habili            | itar Não ha  | abilitar |
| Clinue em "Habilitar" ou "Enable" como mostra a figura ao lado, para babilitar o                                    |                       |                   |              | <u> </u> |

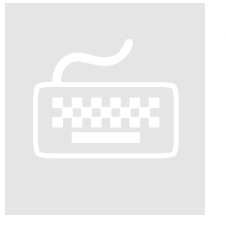

- 4. Caso não tenha acerto a página acima, vá no menu superior e clique em "Downloads"
- 5. Na página que abrir clique no link "Pagina de instalação".

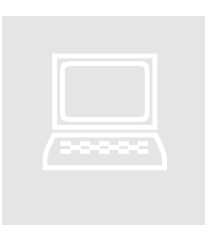

6. Após clicar no link "**Página de instalação**" o site te levará para página mostrada abaixo:

| 🖉 - ICPBravoAccess - Windows Internet Explorer                                                                             |                       |                 |              |          |
|----------------------------------------------------------------------------------------------------|-----------------------|-----------------|--------------|----------|
| 🚱 🕞 🗢 🚺 com.br/#/nstal 🗉 🖓 🔛 😫 😚 🗙 📄 - ICPBravoAccess 🛛 🗙 🔛 Ministério do T                                                | rabalho e Empreg      |                 |              | n ★ 🌣    |
|                                                                                                    | Demonstração          | Documentação    | Downloads    | Contat   |
| INSTALAÇÃO da Extensão para Inte                                                                                           | rnet Explor           | er              |              |          |
| A Para realizar a instalação da Extensão é necessário fechar o Internet Explorer, pr<br>arquivo pdf: Manual de Instalação. | or isso, disponibili; | zamos as etapas | abaixo em um |          |
| 1 Download e Instalação                                                                                                    |                       |                 |              |          |
| <ul> <li>Faça download do arquivo de instalação</li> </ul>                                                                 |                       |                 |              |          |
| Execute como indicado na imagem ao lado                                                                                    |                       |                 |              |          |
| Feche o Internet Explorer                                                                                                  |                       | Executar N      | Salvar 🔻 Ca  | ancelar  |
| <ul> <li>Siga as etapas do processo de instalação</li> </ul>                                                               |                       | 4               |              |          |
| • 🛃 Baixar aplicação                                                                                                    |                       |                 |              |          |
| 2 Habilitar Extensão                                                                                                    |                       |                 |              |          |
| <ul> <li>Depois da instalação ser concluída, abra o Internet Explorer novamente</li> </ul>                                 |                       | Hab             | ilitar Não h | abilitar |
| Clique em "Habilitar" ou "Enable" como mostra a figura ao lado, para babilitar o                                           |                       |                 | 48           |          |

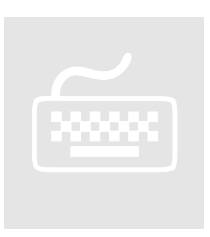

7. Agora clique no link "Baixar aplicação" e siga todos os passos descritos nessa página.

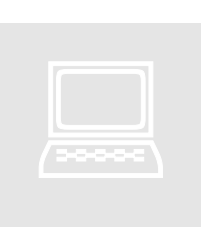

8. O site ira iniciar a instalação da aplicação conforme tela abaixo:

| - ICPBravoAccess - Windows Internet                                                                                                    | : Explorer                                                                |                                                                                                    |                                                                                                    |                                                                            |                                |              | <u>_   ×</u> |
|----------------------------------------------------------------------------------------------------|---------------------------------------------------------------------------|----------------------------------------------------------------------------------------------------|----------------------------------------------------------------------------------------------------|----------------------------------------------------------------------------|--------------------------------|--------------|--------------|
|                                                                                                    | 🔒 🗟 👉 🗙 📔 - ICP                                                           | BravoAccess X                                                                                                    | R Ministério do Tra                                                                                                    | abalho e Empreg                                                            |                                |              | ₼ ☆ ॐ        |
|                                                                                                    | ?BR                                                                       |                                                                                                    | Extensão -                                                                                                    | Demonstração                                                               | Documentação                   | Downloads    | Contat       |
| A Para realizar a instalação<br>arquivo pdf: Manual de Insta                                                                                                    | Instalacão de<br>ICPBravoAccess.IE Setup<br>SCytl<br>Innovating Democracy | A Extensão construinte a esta esta esta esta esta esta esta                                                                                                    | voAccess.IE Licen                                                                                                    | net Explor                                                                 | ' <b>Er</b><br>zamos as etapas | abaixo em ur | n            |
| <ol> <li>Download e Instalaç</li> <li>Faça download do arquiv</li> <li>Execute como indicado na</li> <li>Feche o Internet Explore</li> <li>Siga as etapas do process</li> </ol> |                                                                           | Permission is hereby gran<br>any person obtaining a co<br>associated documentation<br>deal in the Software withor<br>without limitation the rigi<br>merge, publish, distribute<br>copies of the Software, an<br>whom the Software is furn<br>to the following condition | thed, free of charge<br>pyp of this softwar<br>n files (the "Softwa<br>but restriction, incl<br>hts to use, copy, m<br>, sublicense, and/<br>d to permit persor<br>hished to do so, su<br>us: | , to<br>e and<br>re"), to<br>luding<br>dolfy,<br>or sell<br>is to<br>bject | Executar N                     | Salvar 🔻 🕻   | Cancelar     |
| - 🛃 Baixar aplicaçã                                                                                                    |                                                                           | Eaccept the terms in the L                                                                                                    | icense Agreement                                                                                                    | Cancel                                                                     |                                |              |              |
| 2 Habilitar Extensão                                                                                                    |                                                                           |                                                                                                    |                                                                                                    |                                                                            |                                |              |              |
| <ul> <li>Depois da instalação ser co</li> </ul>                                                                                                    | oncluída, abra o Internet E                                               | Explorer novamente                                                                                                    |                                                                                                    |                                                                            | Hat                            | oilitar Não  | habilitar    |
| Clique em "Habilitar" ou '                                                                                                    | "Enable" como mostra a f                                                  | figura ao lado inara hahil                                                                                                    | litar o                                                                                                    |                                                                            |                                | ~            | ▼            |

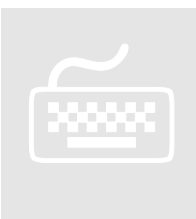

- 9. Clique em "I accept the terms in the License Agreement";
- 10. Clique no botão "Install";
- 11. Após instalar clique em "Finish";
- 12. Feche e reabra o navegador Internet Explorer

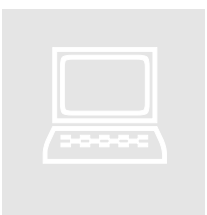

13. O navegador será reiniciado e dependendo da sua versão, será apresentado a tela abaixo:

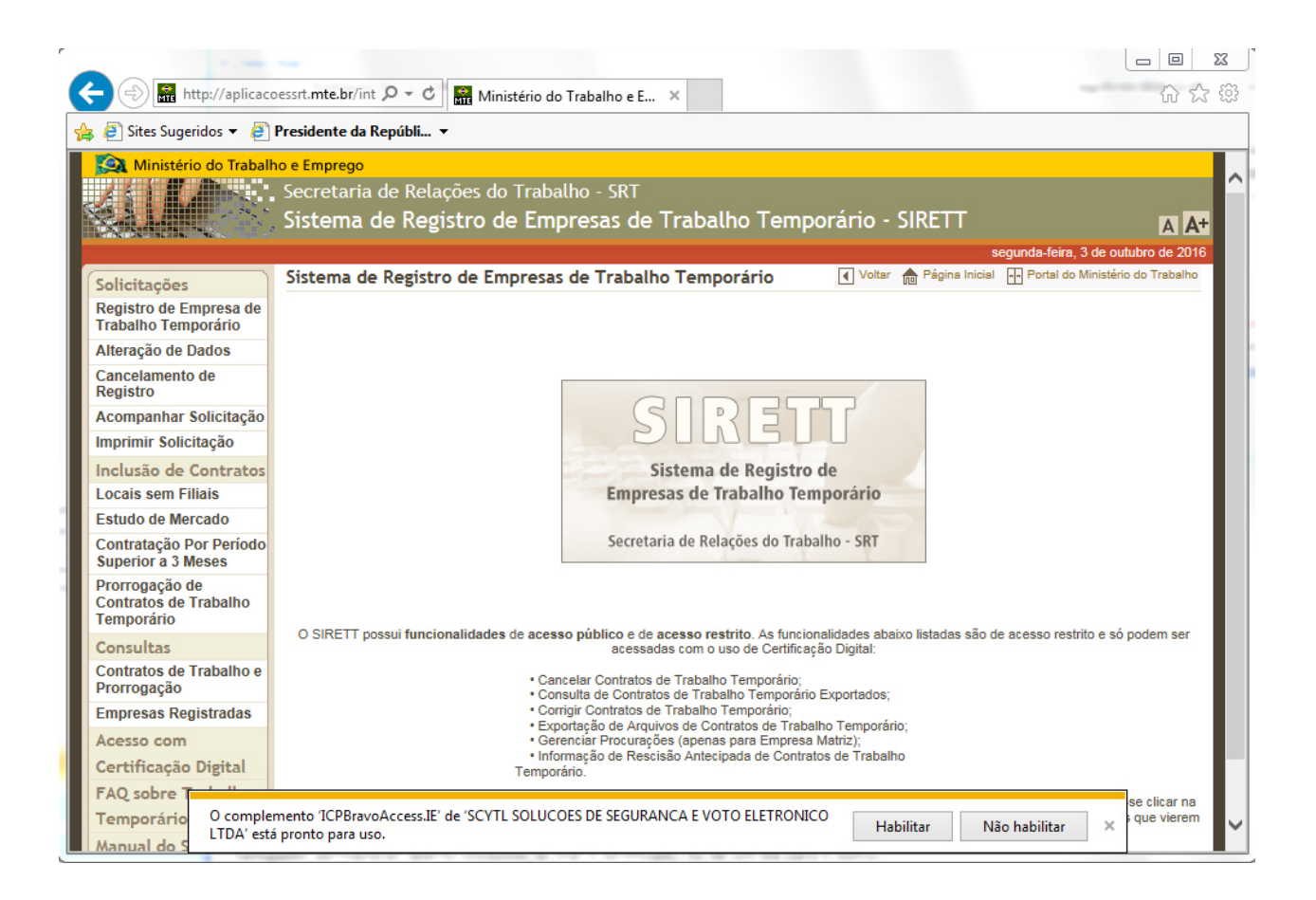

14. Na mensagem no rodapé do navegador clique no botão "Habilitar"

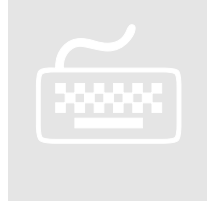

15. O navegador Internet Explorer está pronto pra usar o Certificado Digital

#### 1.2 - Habilitando acesso de fonte de dados entre domínios

Para conseguir usar o certificado no navegador Internet Explorer é necessário habilitar o acesso de fonte de dados entre domínios, conforme os passos abaixo:

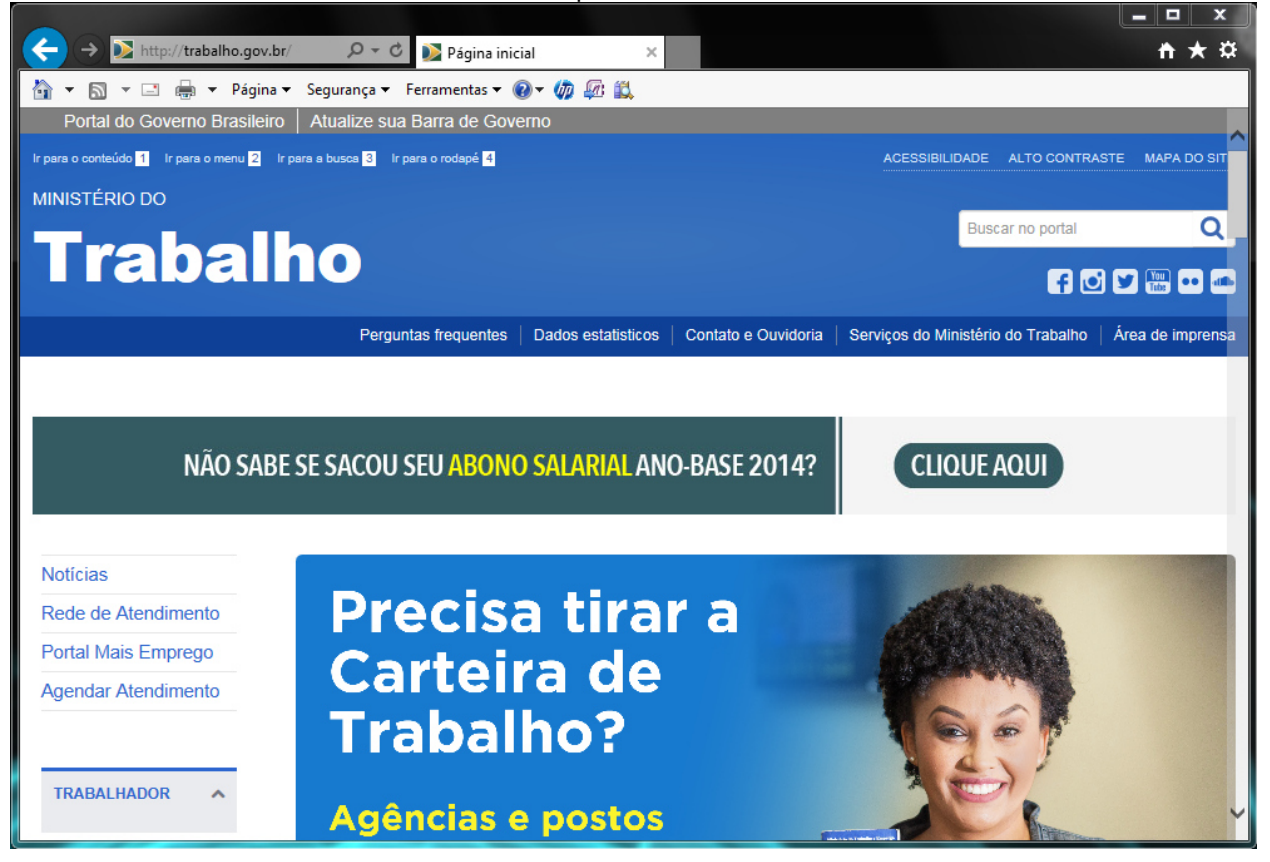

(j)

O USUÁRIO DEVERÁ SER ADMINISTRADOR DA MÁQUINA para conseguir Habilitar o acesso de fonte de dados entre domínios.

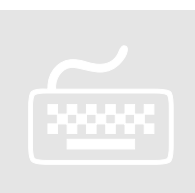

1. Na barra de menu do seu navegado clique em "Ferramnetas"

2. Depois clique em "Opçõs de internet".

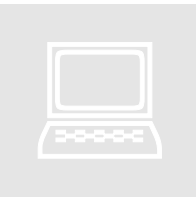

3. O navegador abriráa tela de configurações conforme tela abaixo:

| Opções da Internet                                              | adapte pro                                              | ? <mark> </mark> Ⅹ | ×            |                     |                                    | - 回 X<br>分分的   |
|-----------------------------------------------------------------|---------------------------------------------------------|--------------------|--------------|---------------------|------------------------------------|----------------|
| Conexões                                                        | Programas                                               | Avançadas          | <u> </u>     |                     |                                    |                |
| Geral S                                                         | egurança Privacidade                                    | Conteúdo           |              |                     |                                    |                |
| Home page                                                       |                                                         |                    |              |                     |                                    |                |
| Para criar g<br>própria linh                                    | guias de home page, digite cada er<br>a.                | ndereço em sua     |              |                     | ACESSIBILIDADE ALTO CONTRA         | STE MAPA DO SI |
| http://h                                                        | np15-comm.msn.com/?pc=HRTE                              | *                  |              |                     | Buscar no portal                   | Q              |
|                                                                 | Usar atual Usar padrão                                  | Usar nova guia     |              |                     | f 🖸                                | ) 🔽 🌆 🚥        |
| Inicializar                                                     | d. (19                                                  |                    | estatisticos | Contato e Ouvidoria | Serviços do Ministério do Trabalho | Área de impren |
| <ul> <li>Iniciar com guias</li> <li>Taisias com bons</li> </ul> | da ultima sessao                                        |                    |              |                     |                                    |                |
| Cuina                                                           | : page                                                  |                    |              |                     |                                    |                |
| Alterar como as pág<br>guias.                                   | jinas da Web são exibidas nas                           | Guias              |              |                     |                                    |                |
| Histórico de navegaçã                                           | io                                                      |                    | RIALAN       | 0-BASE 2014?        | ( CLIQUE AQUI )                    |                |
| Excluir arquivos tem<br>informações de form                     | nporários, histórico, cookies, senha<br>nulário da Web. | as salvas e        |              |                     |                                    |                |
| Excluir histórico                                               | de navegação ao sair                                    |                    |              |                     |                                    |                |
| Aparência                                                       | Excluir                                                 | Configurações      |              |                     |                                    |                |
| Cores                                                           | Idiomas Fontes                                          | Acessibilidade     |              |                     |                                    |                |
|                                                                 |                                                         | ncelar Aplicar     |              | Fő                  | DIII                               |                |
|                                                                 |                                                         | Aplica             |              |                     |                                    |                |
| TRABALHADOR                                                     | ^                                                       |                    |              | ΓU                  | RUIV                               |                |

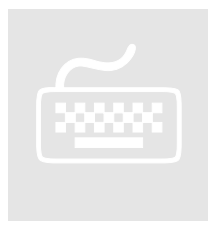

4. Clique na aba "Segurança"

| Opções da Internet                                                                                              | ×                                  |                                    | 22 □ □<br>23 ☆ ŵ |
|----------------------------------------------------------------------------------------------------|------------------------------------|------------------------------------|------------------|
| Conexões Programas Avançadas<br>Geral Segurança Privacidade Conteúdo                                            |                                    |                                    |                  |
| Selecione uma zona para exibir ou alterar as configurações de segurança.                                        |                                    | ACESSIBILIDADE ALTO CONTRA         | STE MAPA DO SITE |
| Internet Intranet local Sites confiáveis Sites res                                                              |                                    | Buscar no portal                   | Q                |
| Internet Sites Sites Internet, exceto aqueles listados em                                                       |                                    | f                                  | ] 🔰 🎬 🚥 👞        |
| zonas confiáveis e restritas.                                                                                   | estatisticos   Contato e Ouvidoria | Serviços do Ministério do Trabalho | Área de imprensa |
| Níveis permitidos para esta zona: Médio a Alto                                                                  | RIAL ANO-BASE 2014?                | CLIQUE AQUI                        |                  |
| Habilitar Modo Protegido (requer a reinicialização do<br>Internet Explorer)<br>Nível personalizado Nível padrão |                                    |                                    |                  |
| Restaurar o nível padrão de todas as zonas       OK     Cancelar       Aplicar                                  | FŐ                                 | RUM                                |                  |

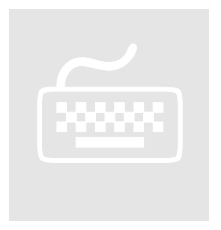

5. Clique no botão "Nível Personalizado"

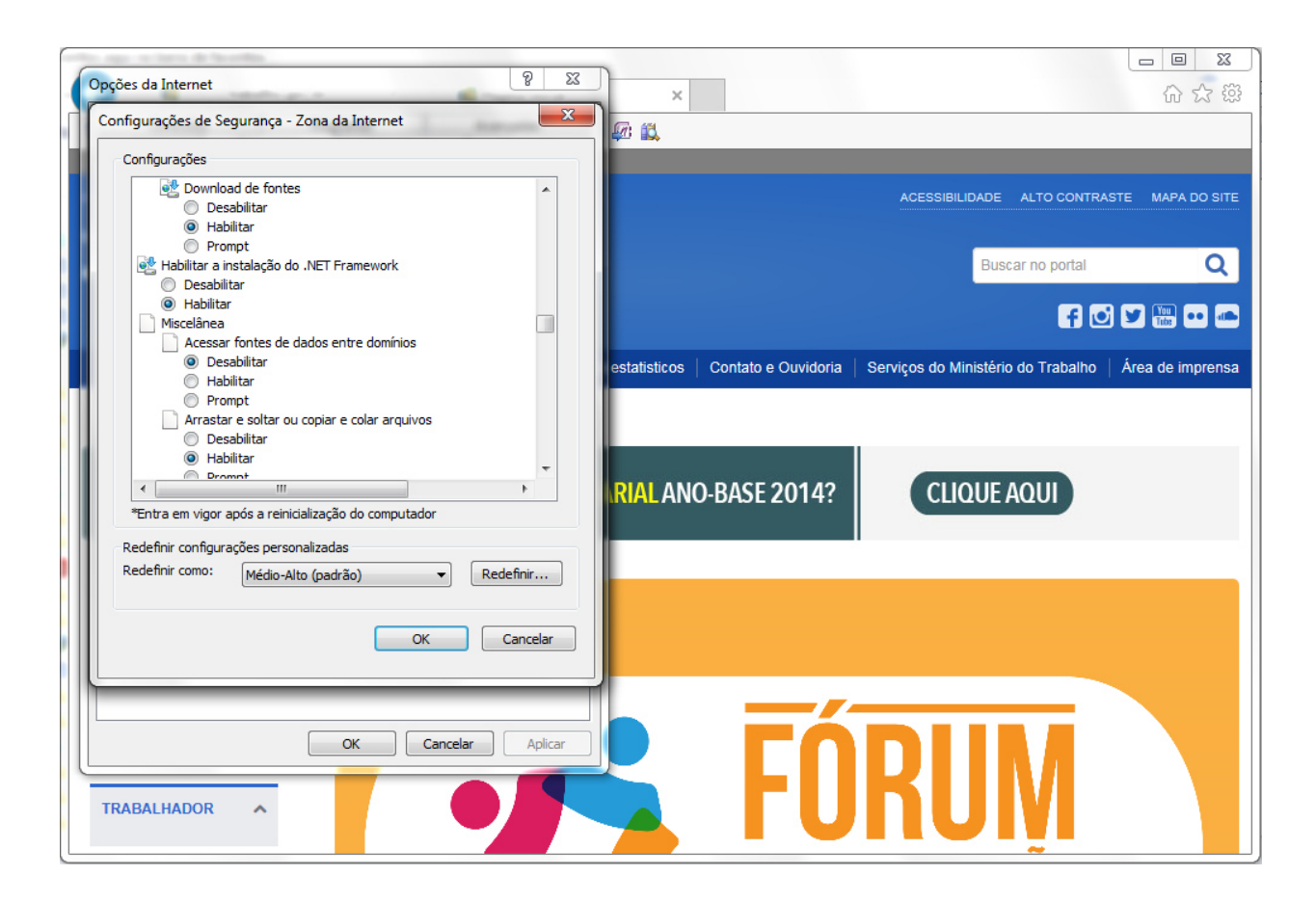

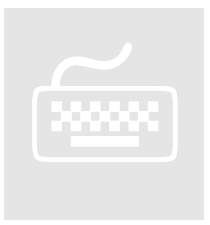

- 6. Desça a barra de rolagem até encontrar o item "Miscelânea";
- 7. No subitem "Acessar fonte de dados entre domínios" clique na opção "habilitar".
- 8. Após escolher a opção citada no nr 7, clique no botão "Ok"

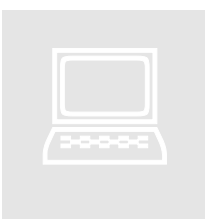

9. O navegador mostrará uma mensagem de confirmação, conforme tela abaixo:

| Opções da Internet         2         23           Configurações de Segurança - Zona da Internet         23                                                                       |                                                                                            |
|----------------------------------------------------------------------------------------------------|--------------------------------------------------------------------------------------------|
| Configurações                                                                                                    |                                                                                            |
| Download de fontes     O Desabilitar     Habilitar                                                                                                    | ACESSIBILIDADE ALTO CONTRASTE MAPA DO SITE                                                 |
| Prompt     Prompt     Habilitar a instalação do .NET Framework                                                                                                    | Buscar no portal O                                                                         |
| O Desabilitar                                                                                                    |                                                                                            |
| Habilitar     Miscelânea     Acessar fontes de dados entre domínios                                                                                                    | f 🖸 У 🔚 🚥 🦛                                                                                |
| Desabilitar     Habilitar                                                                                                    | estatisticos   Contato e Ouvidoria   Serviços do Ministério do Trabalho   Área de imprensa |
| Prompt     Prompt     Arrastar e soltar ou copiar     Desabilitar     Habilitar     Habilitar     Tem certeza de que deseja :     Sim     "Entra em vigor após a reinicialização | nalterar as configurações da zona?                                                         |
| Redefinir configurações personalizadas<br>Redefinir como: Médio-Alto (padrão)<br>OK Cancelar                                                                                     |                                                                                            |
| OK Cancelar Aplicar TRABALHADOR                                                                                                    | FÓRUM                                                                                      |

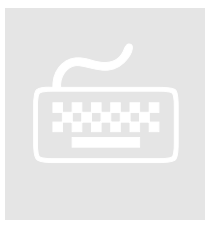

- 10. Clique no botão "Sim";
- 11. Depois clique no botão "Ok".

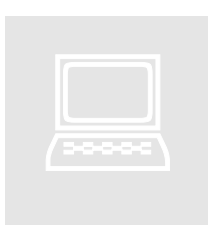

12. A partir desse momento o navegador Internet Explorer está apto a usar o novo certificado digital

## Capítulo

2

## 2 - Usar o Certificado no navegador Google Chrome

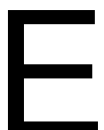

ste capítulo descreve os procedimentos para instalar o certificado digital para uso no navegador Google Chrome.

- ÍCONES
- Procedimento
- 💻 Ação do Sistema
- Dbservação
- Importante

#### 2.1 - Instalando para Google Chrome

O usuário acessará o sistema em questão que precisa de certificado digital. Neste manual iremos utilizar o sistema SIRETT como exemplo:

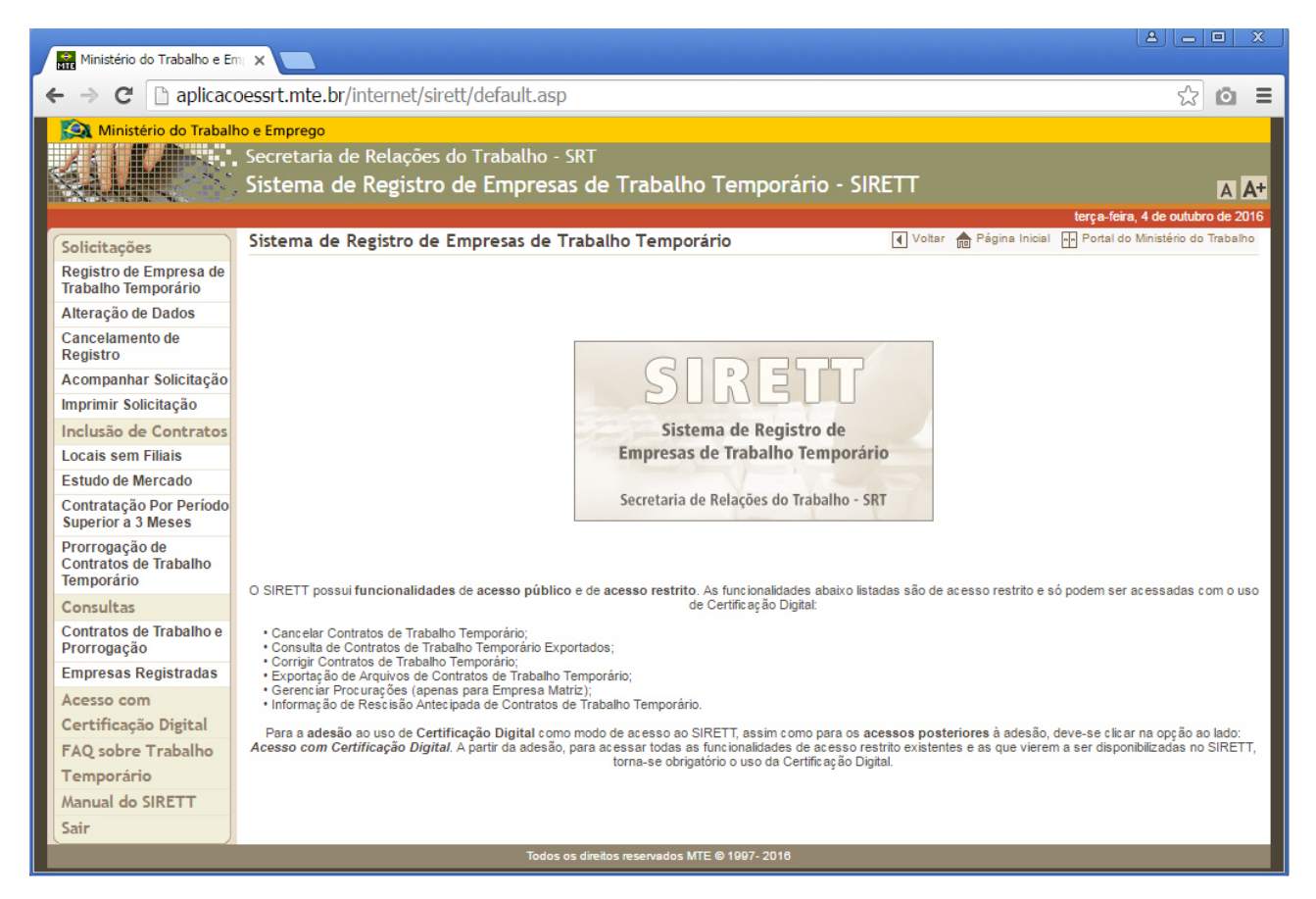

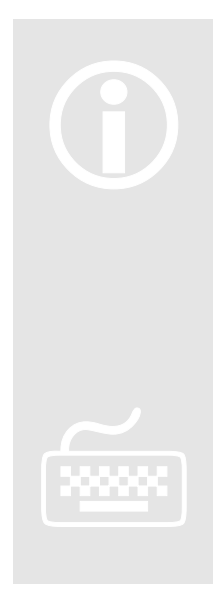

Se atentem como cada sistema chama a rotina de Certificação Digital após a introdução do token USB. No caso deste sistema de exemplo SIRETT, o usuário iria clicar no link: Acesso com Certificado Digital

- O USUÁRIO DEVERÁ SER ADMINISTRADOR DA MÁQUINA para conseguir instalar o Certificado Digital

- O Certificado Digital só funcionará a partir da versão 20 do navegador Google Chrome

- 1. Conecte o token USB na máquina
- Siga os procedimentos de acionamento da rotina de Certificado Digital conforme explicado na observação acima.

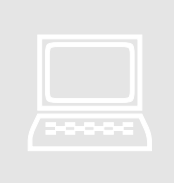

3. O sistema carregara a mensagem conforme tela abaixo:

| Ministério do Trabalho e Er                           |                                                                              |                                                                                                    |
|-------------------------------------------------------|------------------------------------------------------------------------------|----------------------------------------------------------------------------------------------------|
| ← → C 🗋 aplicad                                       | oessrt.mte.br/interne                                                        | et/sirett/usogeral/autenticarEmpresaTrabalhoTemporarioCertificadoDigital.asp 🔂 🖸 🛢                                                                                                    |
| Solicitações<br>Registro de Empresa de                | o e Emprego<br>, Secretaria de Rela<br>. Sistema de Reg<br>Acesso com certif | aplicacoessrt.mte.br diz:<br>ATENÇÃO, você precisa instalar a extensão do Certificado Digital, deseja fazê-lo<br>agora?<br>OK Cancelar<br>×<br>*<br>*<br>*<br>*<br>*<br>*<br>*<br>*<br>*<br>*<br>*<br>*<br>* |
| Trabalho Temporário<br>Alteração de Dados             |                                                                              |                                                                                                    |
| Registro                                              |                                                                              | CIDETT                                                                                                    |
| Acompannal Solicitação                                |                                                                              | SUNELU                                                                                                    |
|                                                       |                                                                              | Sistema de Benistre de                                                                                                    |
| Inclusão de Contratos                                 |                                                                              | Empresas de Trabalho Temporário                                                                                                    |
| Estudo de Mercado                                     |                                                                              | Emplesas de trabano temporario                                                                                                    |
| Contratação Por Período<br>Superior a 3 Meses         |                                                                              | Secretaria de Relações do Trabalho - SRT                                                                                                    |
| Prorrogação de<br>Contratos de Trabalho<br>Temporário |                                                                              | Login<br>Login: Certificado                                                                                                    |
| Consultas                                             |                                                                              | Autenticar                                                                                                    |
| Contratos de Trabalho e<br>Prorrogação                |                                                                              | Carregar Certificados                                                                                                    |
| Empresas Registradas                                  |                                                                              |                                                                                                    |
| Acesso com                                            |                                                                              |                                                                                                    |
| Certificação Digital                                  |                                                                              |                                                                                                    |
| FAQ sobre Trabalho                                    |                                                                              |                                                                                                    |
| Temporário                                            |                                                                              |                                                                                                    |
| Manual do SIRETT                                      |                                                                              |                                                                                                    |
| Sair                                                  |                                                                              |                                                                                                    |
|                                                       |                                                                              | Todos os direitos reservados MTE © 1997- 2018                                                                                                    |

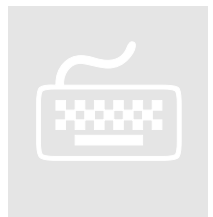

4. Agora clique no botão "Ok".

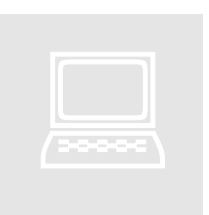

5. O sistema te levará para a página da ICPBravo Certificações, conforme tela abaixo:

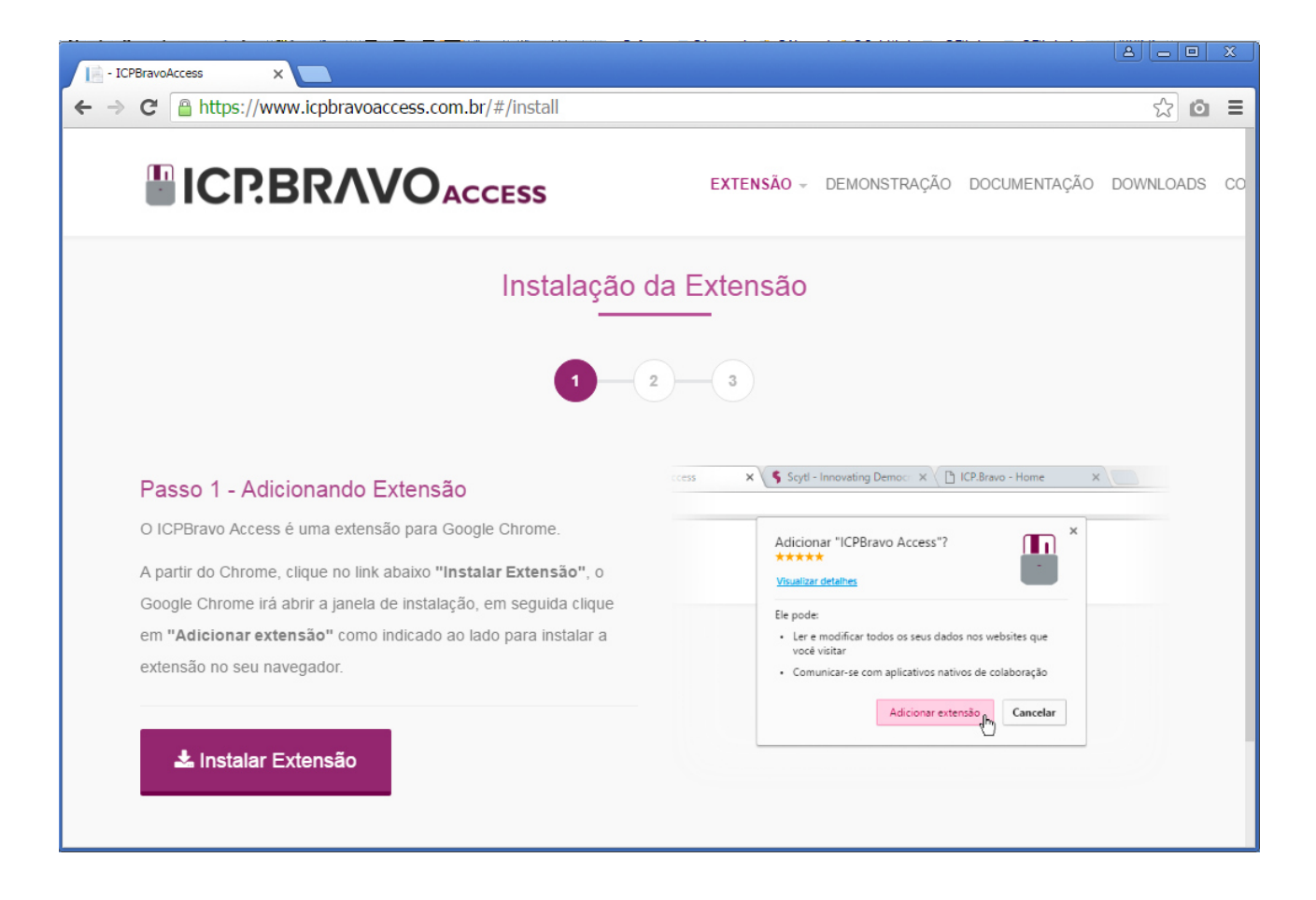

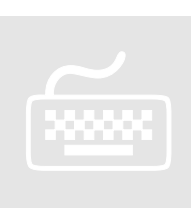

 Agora clique no link "Instalar Extensão" e siga todos os passos descritos nessa página.

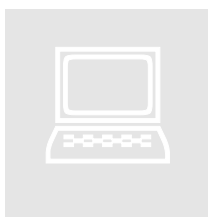

7. O site irá mostrar a mensagem de instalação da extensão conforme tela abaixo:

| - ICPBravoAccess ×                             |                                                                                             |                            |                                            |              |    |
|------------------------------------------------|---------------------------------------------------------------------------------------------|----------------------------|--------------------------------------------|--------------|----|
| ← → C 🔒 https://www.icpbravoaccess.com         | .br/#/install                                                                               |                            |                                            | <u>ත</u> ් 🖸 | Ξ  |
|                                                | Adicionar "ICPBravo Access"<br>****** (17)<br>72.542 usuários<br><u>Visualizar detalhes</u> | ?                          | NSTRAÇÃO DOCUMENTAÇÃO                      | ) DOWNLOADS  | со |
|                                                | Ele pode:<br>• Ler e modificar todos os seus da                                             | ados nos websites que você |                                            |              |    |
|                                                | <ul> <li>Visitar</li> <li>Comunicar-se com aplicativos na</li> </ul>                        | ativos de colaboração      |                                            |              |    |
|                                                | Adiciona                                                                                    | r extensão Cancelar        |                                            |              |    |
|                                                |                                                                                             |                            |                                            |              |    |
|                                                |                                                                                             |                            |                                            |              |    |
| Passo 1 - Adicionando Extensão                 | )                                                                                           | ccess 🗙 😽 Scytl - Innov    | ating Democr 🗙 🔨 ICP.Bravo - Home          | ×            |    |
| O ICPBravo Access é uma extensão para Go       | ogle Chrome.                                                                                | Adicionar "I               | CPBravo Access"?                           | _            |    |
| A partir do Chrome, clique no link abaixo "Ins | stalar Extensão", o                                                                         | ★★★★<br>Visualizar detalt  | <u>.</u>                                   |              |    |
| Google Chrome irá abrir a janela de instalaçã  | io, em seguida clique                                                                       | Ele pode:                  |                                            |              |    |
| em "Adicionar extensão" como indicado ao       | ) lado para instalar a                                                                      | Ler e modifivorê visitar   | ficar todos os seus dados nos websites que |              |    |
| extensão no seu navegador.                     |                                                                                             | Comunicar                  | -se com aplicativos nativos de colaboração |              |    |
|                                                |                                                                                             |                            | Adicionar extensão                         |              |    |
| 📩 Instalar Extensão                            |                                                                                             |                            |                                            |              |    |
|                                                |                                                                                             |                            |                                            |              |    |
|                                                |                                                                                             |                            |                                            |              |    |

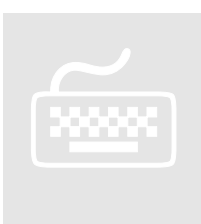

8. Agora clique no botão "Adicionar Extensão" e siga todos os passos descritos nessa página.

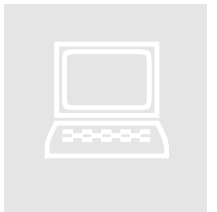

9. O site irá fazer a instalação da extensão e download do arquivo "ICPBravoAccess.Chrome.msi" conforme tela abaixo:

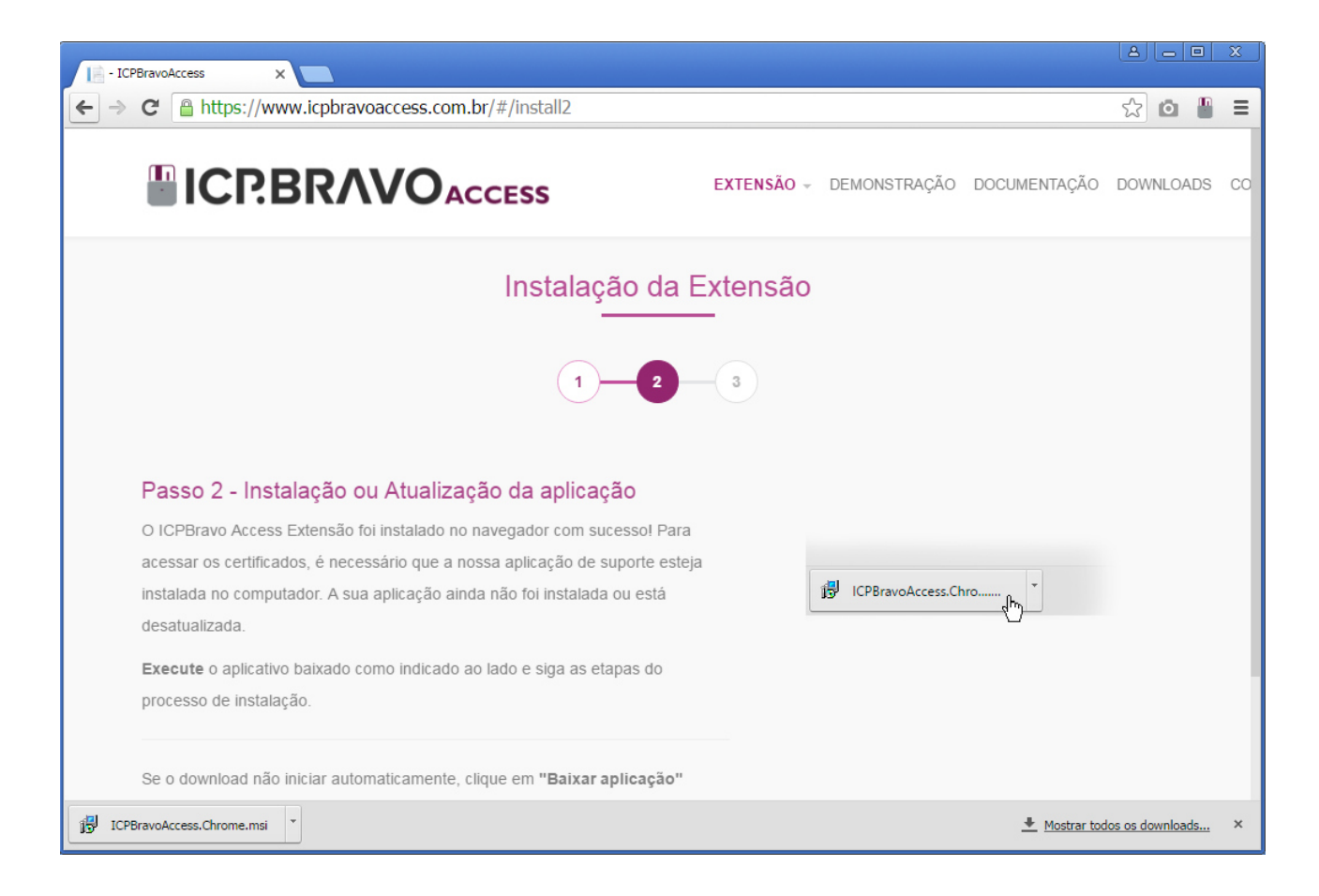

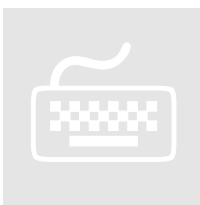

- 10. Agora clique no arquivo que foi feito download "ICPBravoAccess.Chrome.msi";
- 11. Na janela que abrir clique no botão "Executar";

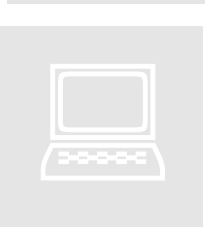

12. O site ira iniciar a instalação da aplicação conforme tela abaixo:

| ← → C Attps://www.icp                                                                                                    | <br>bbravoaccess.com.br/#;    | /install2                                                                                                    |                                                                                                    |               |              | <br>☆ ©  | ) <u>x</u> |
|----------------------------------------------------------------------------------------------------|-------------------------------|----------------------------------------------------------------------------------------------------|----------------------------------------------------------------------------------------------------|---------------|--------------|----------|------------|
|                                                                                                    |                               | ESS                                                                                                    | EXTENSÃO -                                                                                                    | DEMONSTRAÇÃO  | DOCUMENTAÇÃO | DOWNLOAI | )s co      |
|                                                                                                    | ICPBravoAccess.Extension      | Setup<br>Please read the ICPBravoA                                                                                                    | rress Extension                                                                                                    | _             |              |          |            |
| Passo 2 - Instalaç<br>O ICPBravo Access<br>Exte<br>acessar os certificados,<br>instalada no computado<br>desatualizada.<br>Execute o aplicativo bai<br>processo de instalação.<br>Se o download não inician | Scytl<br>Incovating Democracy | Predse read tile ICPBravOAL License Agreement  Scytl Secure Eletronic Voting, Copyright (c) <2016> <scytl> Permission is hereby granted, any person obtaining a copy o associated documentation fil deal in the Software without imitation the rights t merge, publish, distribute, sul copies of the Software is furnisht to the following conditions:  I accept the terms in the Licent Beck Inst em "Baixar aplicação"</scytl> | S.A.<br>S.A.<br>S.A. | TavoAccess.Ch | ro           |          |            |

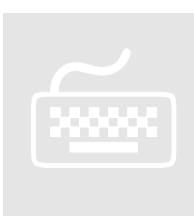

- 13. Clique em "I accept the terms in the License Agreement";
- 14. Clique no botão "Install";
- 15. Após instalar clique em "Finish";
- 16. Feche e reabra o navegador Google Chrome

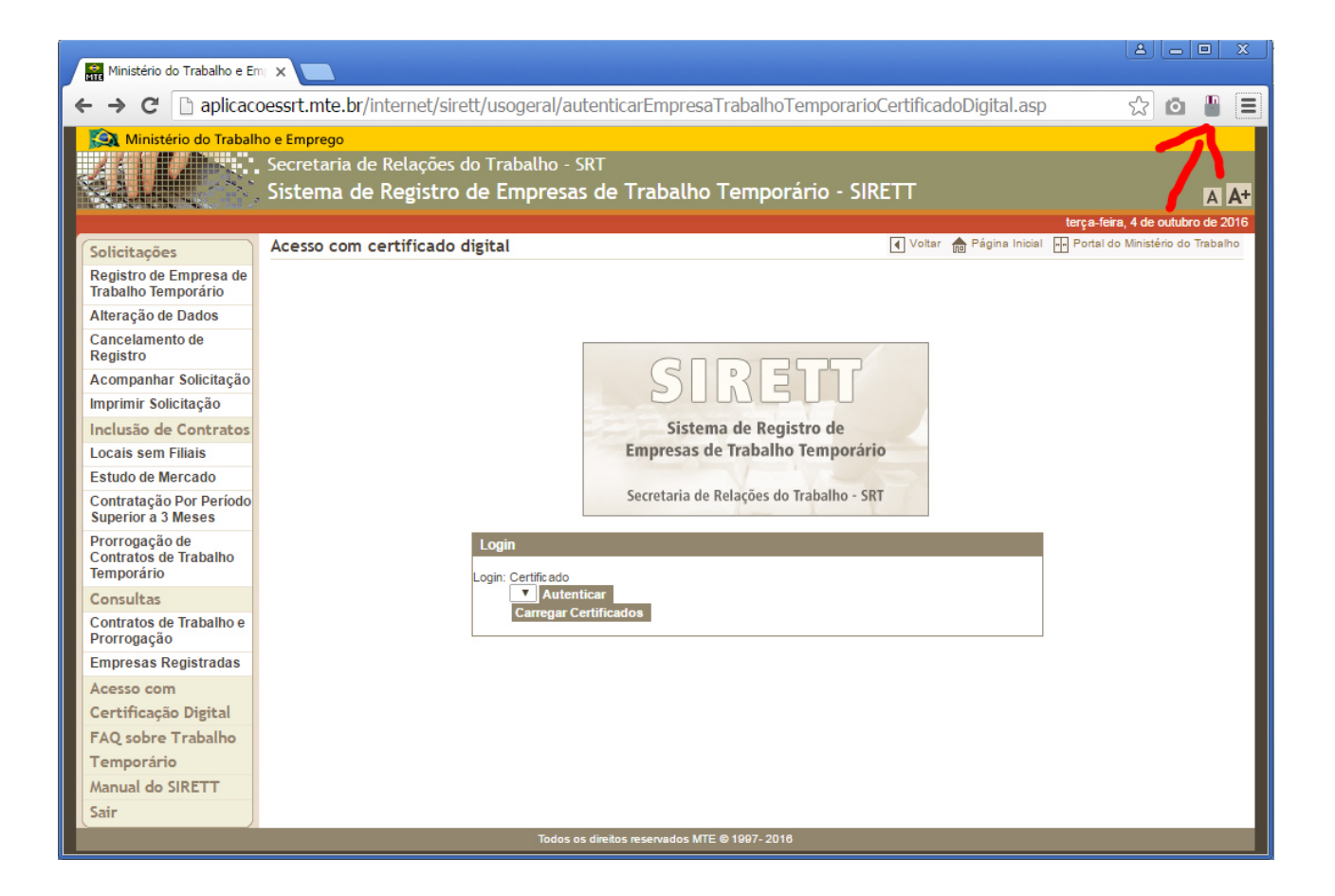

17. O navegador será reiniciado e apresentará o ícone do certificado conforme seta indicativa na tela abaixo:

Capítulo

## 3 - Iniciando a instalação a partir do sistema CNES

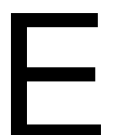

ste capítulo descreve os procedimentos para instalar o certificado digital para uso no sistema Cadastro Nacional de Entidades Sindicais (CNES).

- ÍCONES
- Procedimento
- 💻 Ação do Sistema
- Dbservação
- Importante

#### 3 - Iniciando a instalação no sistema CNES

Os principais links que leva ao sistema CNES estão listado nesta página:

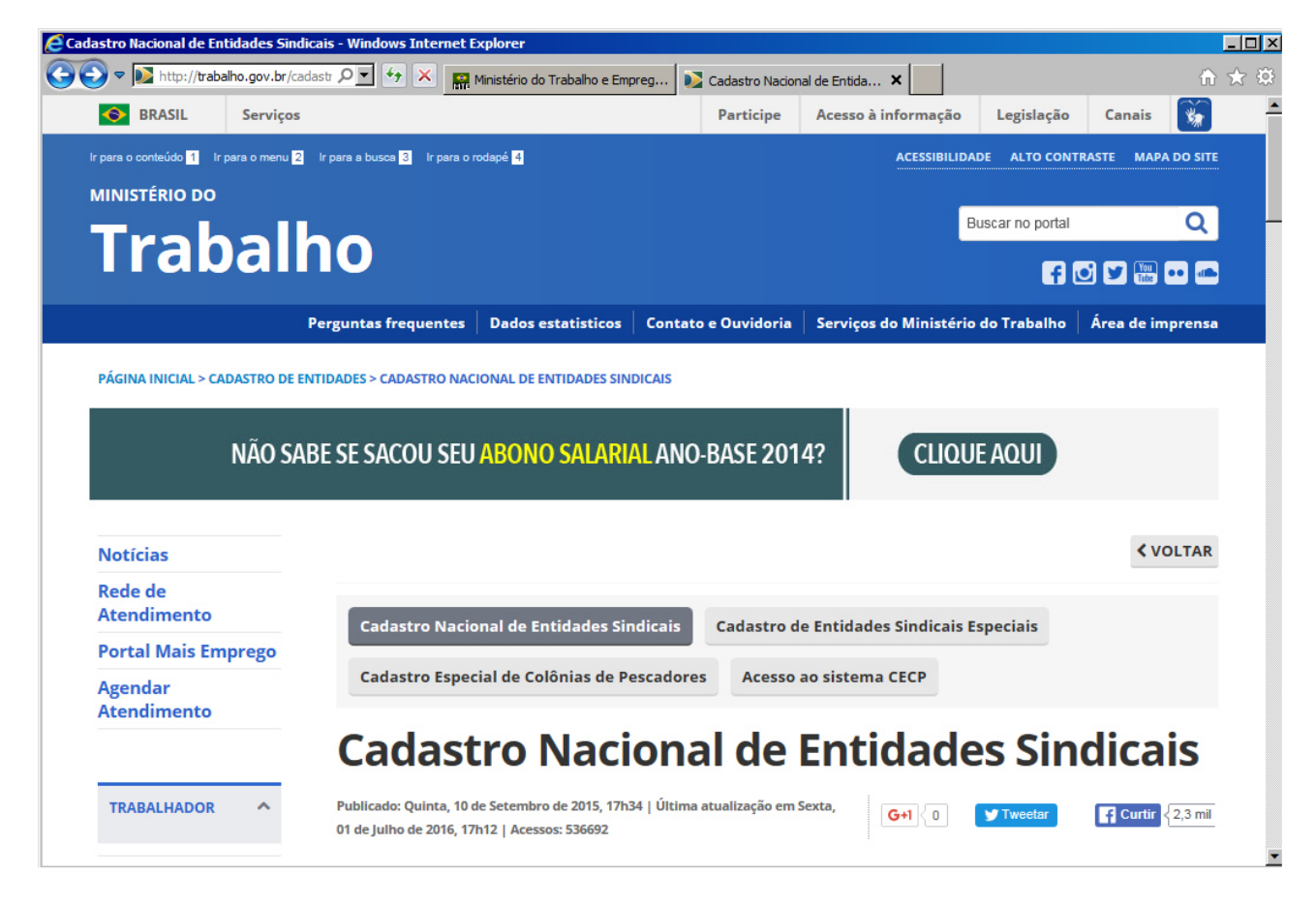

 $\mathbf{\hat{l}}$ 

ATENÇÃO, recomenda-se o uso do navegador INTERNET EXPLORER para navegar no sistema CNES.

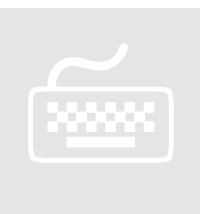

1. Acesse um dos links: <u>Registro Sindical (SC)</u>, <u>Atualização de Dados Perene (SD)</u>, <u>Campanha de Atualização Sindical (SR)</u> ou <u>Alteração Estatutária (SA)</u> - <u>ON-LINE</u>

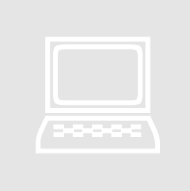

2. O portal mostrará a tela abaixo:

|                                                                                      |                                                                 | net Explorer                                                             |                                                                                             |                                                           |                                                                                                    |                                     |                     | _ [ |
|--------------------------------------------------------------------------------------|-----------------------------------------------------------------|--------------------------------------------------------------------------|---------------------------------------------------------------------------------------------|-----------------------------------------------------------|----------------------------------------------------------------------------------------------------|-------------------------------------|---------------------|-----|
| 🕑 🗢 💽 http://trabalho                                                                | .gov.br/cadastr 🔎 💌 😽                                           | 🗙 🔛 Ministério                                                           | o do Trabalho e Empreg                                                                      | 📡 Atualização de Da                                       | ados Peren 🗙                                                                                                    |                                     | í                   | ₩ 🕅 |
| BRASIL                                                                               | Serviços                                                        |                                                                          |                                                                                             | Participe                                                 | Acesso à informaçã                                                                                                    | o Legislação                        | Canais              |     |
| Ir para o conteúdo <mark>1</mark> Ir par                                             | a o menu <mark>2</mark> Ir para a busca                         | 3 Ir para o rodapé 4                                                     |                                                                                             |                                                           | ACESSIBILI                                                                                                    | DADE ALTO CONTRA                    | STE MAPA DO SI      | TE  |
| MINISTÉRIO DO                                                                        |                                                                 |                                                                          |                                                                                             |                                                           |                                                                                                    |                                     |                     |     |
| Trok                                                                                 |                                                                 |                                                                          |                                                                                             |                                                           |                                                                                                    | Buscar no portal                    | Q                   |     |
|                                                                                      |                                                                 |                                                                          |                                                                                             |                                                           |                                                                                                    | f                                   | ) 🖌 🌆 🚥 🕯           |     |
|                                                                                      | F                                                               | Perguntas frequente                                                      | es   Dados estatisticos                                                                     | Contato e Ouvide                                          | oria   Serviços do Mir                                                                                                    | nistério do Trabalho                | Área de impren      | sa  |
|                                                                                      |                                                                 | 🥑 deseja                                                                 | fazê-lo agora?                                                                              |                                                           | and the second second se |                                     |                     |     |
| Notícias                                                                             |                                                                 |                                                                          |                                                                                             |                                                           |                                                                                                    |                                     | < VOLTA             | R   |
| Notícias<br>Rede de Atendime                                                         | nto                                                             |                                                                          |                                                                                             | ОК                                                        | Cancelar                                                                                                    |                                     | < VOLTA             | R   |
| Notícias<br>Rede de Atendime<br>Portal Mais Empre                                    | nto<br>go Autoc                                                 | omposição R                                                              | egistro de Convenções                                                                       | ок<br>e Acordos Coletiv                                   | Cancelar<br>ros de Trabalho                                                                                                    | Editais e Pauta dos I               | VOLTA Procedimentos | R   |
| Noticias<br>Rede de Atendime<br>Portal Mais Empre<br>Agendar Atendime                | nto<br>go Autoco<br>nto                                         | omposição R                                                              | egistro de Convenções                                                                       | OK<br>e Acordos Coletiv                                   | Cancelar<br>ros de Trabalho                                                                                                    | Editais e Pauta dos I               | VOLTA Procedimentos | R   |
| Notícias<br>Rede de Atendime<br>Portal Mais Empre<br>Agendar Atendime                | nto<br>go Autoco<br>nto                                         | omposição R<br>Ializaç                                                   | egistro de Convenções<br><b>ão de Da</b>                                                    | ок<br>e Acordos Coletiv<br>ados P                         | Cancelar<br>ros de Trabalho E<br>Perene (                                                                                                    | Editais e Pauta dos I<br><b>SD)</b> | < VOLTA             | R   |
| Notícias<br>Rede de Atendime<br>Portal Mais Empre<br>Agendar Atendime<br>TRABALHADOR | nto<br>go Autoc<br>nto<br>Autoc<br>Autoc                        | omposição R<br>Ializaç<br>Segunda, 14 de Setem<br>o de 2015, 17h37   Aec | egistro de Convenções<br><b>ão de Da</b><br>toro de 2015, 17h37   Última a<br>essos: 168759 | ок<br>e Acordos Coletiv<br>ados P<br>tualização em Segund | Cancelar<br>ros de Trabalho E<br>Perene (<br>da, 14                                                                                                    | Editais e Pauta dos I<br>SD)        | VOLTA Procedimentos | R   |
| Notícias<br>Rede de Atendime<br>Portal Mais Empre<br>Agendar Atendime<br>TRABALHADOR | nto<br>go<br>nto<br>Autoc<br>Attu<br>Publicado: 5<br>de Setembr | omposição R<br>Ializaç<br>Segunda, 14 de Setem<br>o de 2015, 17h37   Acc | egistro de Convenções<br><b>ão de Da</b><br>abro de 2015, 17h37   Última a<br>essos: 168759 | ок<br>e Acordos Coletiv<br>ados P<br>tualização em Segund | Cancelar<br>ros de Trabalho E<br>Perene (<br>a, 14<br>G+1 { 1                                                                                                    | Editais e Pauta dos I<br>SD)        | VOLTA Procedimentos |     |

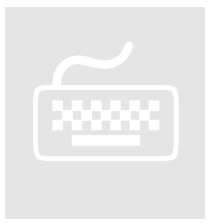

3. Clique no botão "**OK**" e a partir daí siga os passos contidos no **capítulo 1: Instalando para Internet Explorer**, para instalação do certificado digitial.

Ministério do **Trabalho** 

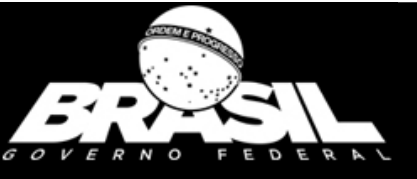